Single Window Portal

# Obtaining Water Connection

Department of Water Resources, Govt. of Odisha

## Table of Contents

| Introduction           | 2  |
|------------------------|----|
| General Instructions   | 2  |
| Checklist of Documents | 3  |
| Timeline               | 4  |
| Field Instructions     | 4  |
| Application Procedure  | 5  |
| Approval Procedure     | 18 |
|                        |    |

#### Introduction

Industries Department of the Govt. of Odisha has developed the online *Single Window Portal* in order to facilitate 'Ease of Doing Business' and foster a conducive business environment in the State. It acts as a single window for clearances from 15 state departments, leveraging technology to bring in transparency, improve efficiency and extend time-bound clearances to the investors.

The *Single Window Portal* allows seamless integration with portals of different government departments thereby eliminating the need to fill forms multiple times, ensuring time-bound clearance, as well as ensuring single login credential for all applications. It acts as a one-stop solution for information, registration, approvals, e-payment and application tracking for clearances/approvals. It also provides updated information relating to relevant rules, regulations, orders and policy initiatives and schemes for guiding the investors. In addition to this, the portal sends alerts, via email and SMS, to applicants about the progress on their submitted applications.

Other key features are:

- Information regarding status of approved proposals, proposed investments and pending applications.
- An online grievance redressal and feedback mechanism, to timely address issues faced by investors.
- Existing online systems such as Land Bank (GO iPLUS), Central Inspection Framework and Automated Post Allotment Application (APAA), and the CSR portal are integrated into the *Single Window Portal*, making it a one-stop-shop for a plethora of services.

This document is intended to serve as a User Manual for grant of "Approval of plan and permission to construct/extend/or take into use any building as a factory under the Factories Act, 1948" service from the Directorate of Factories & Boilers, Labour & ESI Department, Govt. of Odisha.

#### **General Instructions**

Applicants seeking to establish an industrial unit and in possession/allotted at least 25% of the requisite land can apply for Obtaining Water Connection for construction/operation/ miscellaneous purposes from the Department of Water Resources, Govt. of Odisha. The Department shall, after examining the requirements and comparing it with available benchmarks, recommend for issuing the connection.

Prior to applying to this service, if the applicant has applied for PEAL, the first section of the Approval of plan and permission to construct/extend/or take into use any building as a factory

under the Factories Act, 1948 will get auto-populated from the PEAL form. Applicant who did not fill the PEAL form, will have to fill all the fields.

Fields marked with '\*' are mandatory and should be filled in before submitting the form on the single window portal. Leaving fields blank in the Form is not allowed. In case applicants wish not to enter data in a field, they can put "NA" if it is a text/description field or a "o", if it is a numeric field. In case of errors, the form will show an error message. The applicant may correct the data and save the form again.

Some of the fields can accept multiple values. If the applicant wishes to furnish more than one item, he may use the "+" button to add more rows. Similarly, if he wishes to remove a row, he may use "x" button.

Applicants can attach documents in digital format as documentary evidences which the department will use for verification. Clicking on the choose button will let them select the document to be uploaded. Before submitting the document, they needs to ensure that all the information furnished by them is satisfactory and correct to the best of their knowledge and understanding. After checking that the information furnished in all the fields are in order, they can submit the application by clicking on the 'Submit' button.

After the form is successfully submitted, applicants can pay the required fees either online or offline. The fees required to be paid is as follows:

| Fee Details           | Amount to be Paid        |
|-----------------------|--------------------------|
| Water Connection Fees | INR 1,50,000/- per cusec |
| Application Fees      | INR 1,000/-              |

If the applicant wishes to pay offline, he may choose the 'Over the Counter' option on the Cyber Treasury payment gateway. A challan with the account details of the department will then be generated. The applicant will take the hard copy of the challan to the nearest branch of the bank selected and deposit the amount either by Cash, or by means of Demand Draft. Once the fee is processed by the bank, the bank will send a transaction ID via SMS, which then will have to be entered on the Cyber Treasury portal to complete the application process.

Upon payment the applicant will receive an SMS & Email notification with the application number from the single window portal.

#### Checklist of Documents

The applicant will need to attach the following documents with the application:

- 1. Detailed Map/Drawing of Intake Location
- 2. Detailed Map/Drawing of Industry Location
- 3. Proof of MOU map-signed with the Government / Single window approval
- 4. Recommendation Letter from the Govt./Single Window Committee

- 5. Certificate from Competent Authority/Concerned Department of Govt. for Requisition of Water
- 6. Note on calculation of quantity of water required from Competent Authority/Concerned Department of Govt.
- 7. Layout of water drawal mechanism
- 8. Details of proposed water recycling systems (if applicable)
- 9. Details of waste water generated at site (if applicable)
- 10. Details about Quantity of effluent/method of disposal (if applicable)
- 11. Scheme of drawal of water
- 12. Lean period Water Management plan
- 13. NOC from Central Ground Water Authority (CGWA)

#### Timeline

Water Connection application is processed and disposed within 30 working days from the date of receipt of application. The department can however, raise queries on the application within 7 working days of receipt of application.

| <u>Sl.</u><br><u>No.</u> | Field Name                      | Instructions                                                                                                    |
|--------------------------|---------------------------------|----------------------------------------------------------------------------------------------------|
| 1                        | Туре                            | Select if water is required from IDCO supply or Department of Water Resources.                                                                                                    |
| 2                        | Name of the Applicant           | Enter the name of the Applicant. The connection, if approved, will be issued in the name of the Applicant.                                                                                                    |
| 3                        | Purpose                         | Select the purpose of which the water will be used forfromtheavailableoptions:Industrial/Commercial/Domestic/ Others. In case ofOthers, specify the purpose.                                                                    |
| 4                        | Capacity                        | Enter the present and proposed production capacity.                                                                                                    |
| 5                        | Industry Details                | All fields will get auto-filled from the PEAL form.                                                                                                    |
| 6                        | Source of water for Operation   | Select the source of water to be used for Operating the<br>industrial unit.<br>Please note, Ground water will only be provided for<br>operation if recommended by the Govt. of<br>Odisha/Central Ground Water Authority (CGWA). |
| 7                        | Phase wise requirement of water | Enter the details of water required during the Pre-<br>establishment, Construction, Operation, etc. phases.                                                                                                    |

#### **Field Instructions**

### **Application Procedure**

1. Applicants will go to the URL: <u>https://investodisha.gov.in</u>

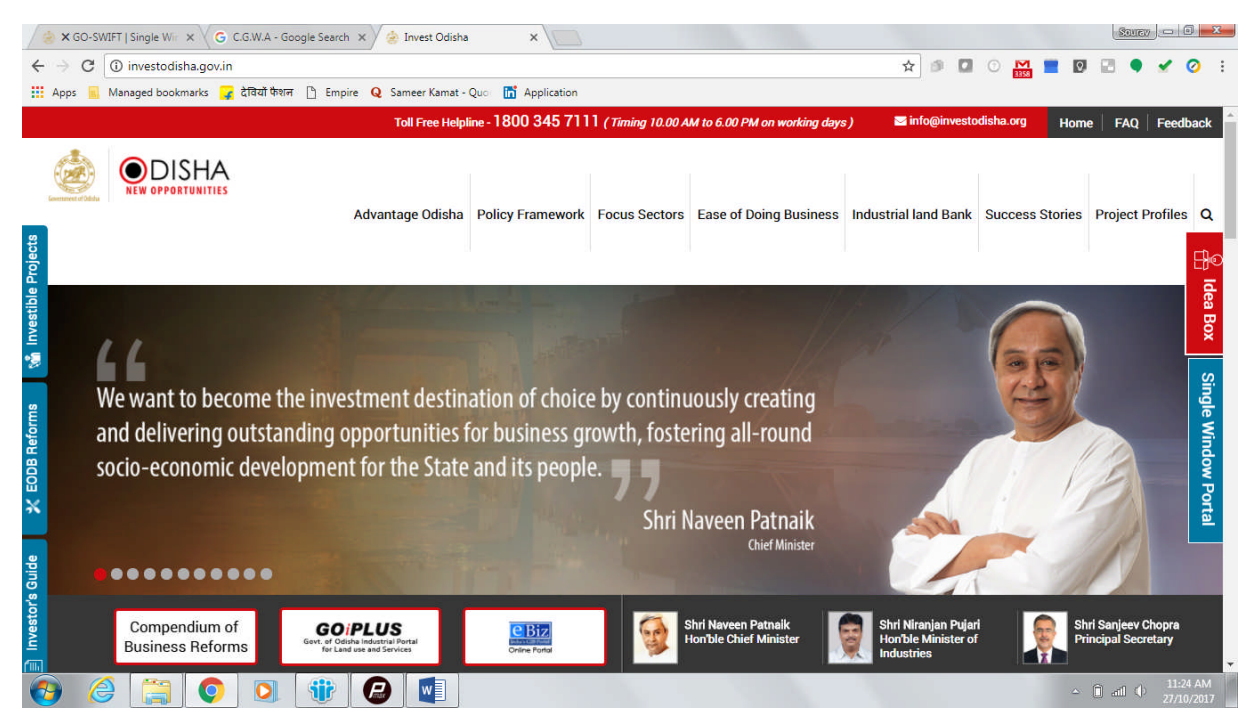

2. Clicking on the SWP (Single Window Portal) block will take the applicant to the Single Window Portal.

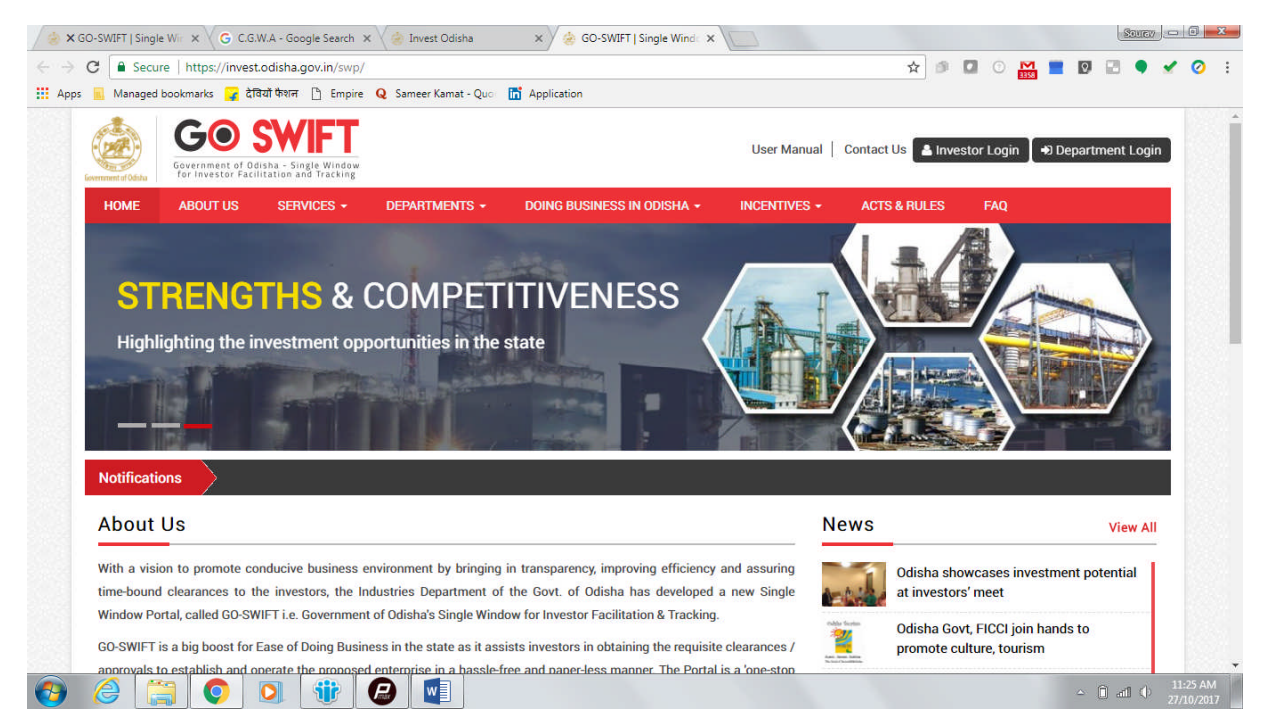

3. Applicant will click on 'Investor Login' to sign-in into the Single Window Portal. The following login page opens up.

| C     Secure https://invest.odisha.gov.in/swp/inestorlogin.aspx                                                     |                                                                                    | <br>☆ 1         |        | M        | Ø      | -        | • •  | . 0     |
|----------------------------------------------------------------------------------------------------|------------------------------------------------------------------------------------|-----------------|--------|----------|--------|----------|------|---------|
| Apps 📕 Managed bookmarks 🧣 देवियों केशन 🗅 Empire <b>Q</b> Sameer Kamat - Quo 🛅 Application                          |                                                                                    |                 |        | 3358     |        |          |      |         |
| Single Sign On<br>• Users in APAA / CIF / GOIPLUS / CSR Portal / eSuvidha<br>can login through existing credential. | of delisha - Single Window<br>Facilitation and Fracking<br>Investor Lo<br>Email ID | ogin            | 1      |          |        |          |      |         |
| > Users can use their registered email id as the user id<br>for the login process.                                  | Password                                                                           |                 | P      |          |        |          |      |         |
| > New investors can create login credentials also.                                                                  | САРТСНА                                                                            | DDLNY           | C      |          |        |          |      |         |
|                                                                                                    |                                                                                    | LOGIN           |        |          |        |          |      |         |
| # Back to Home                                                                                                    | Forgot Password ?                                                                  | New user Regist | er Now |          |        |          |      |         |
|                                                                                                    |                                                                                    |                 |        |          |        |          |      |         |
|                                                                                                    |                                                                                    |                 |        |          |        |          |      |         |
|                                                                                                    |                                                                                    |                 |        | <u> </u> | 2///// | <u> </u> | 21/2 | 11-26.4 |

4. Existing users of APAA/CIF/GO-iPLUS/CSR Portal/eSuvishaa can log into the Single Window Portal using the same credentials. New applicants can register themselves on the portal by clicking on the 'Register Now' button. The users have to fill the registration form and verify themselves by entering the OTP sent to the mobile number entered.

| C     | Secure   https://invest.oc                   | disha.gov.in/swp/In                            | vestorRegistrationUse | aspx           |                        |              | ☆ 🥬          | 0 🔛            |            |           | *   |
|-------|----------------------------------------------|------------------------------------------------|-----------------------|----------------|------------------------|--------------|--------------|----------------|------------|-----------|-----|
| i Man | Government of Odish<br>for Investor Facilita | WIFT<br>a - Single Window<br>tion and Tracking | Q Sameer Kamat - Quo  | Application    |                        | User Manual  | Contact Us   | stor Login 🔒 🕇 | Depart     | ment Loo  | jin |
| номі  | ABOUT US                                     | SERVICES -                                     | DEPARTMENTS -         | DOING BUSINESS | IN ODISHA <del>-</del> | INCENTIVES - | ACTS & RULES | FAQ            |            |           |     |
|       |                                              | Profile Creation                               |                       | OTP Conf       | irmation               |              | Success      |                |            |           |     |
| Inves | tor Details                                  |                                                |                       |                |                        |              |              | (*) Mark       | Fields Are | e Mandato | ry  |
|       | Unit Name                                    | :                                              |                       | 0              | Country                | : India      |              |                |            | •         |     |
|       | Name of Entrepreneur                         | : -Select *                                    | * First Name          | *              | Middle Name            | Last         | Name         |                |            | *         |     |
|       | Address                                      | :                                              |                       |                | Mobile Number          | :            |              |                | 6          | •         |     |
|       |                                              |                                                |                       | *              | GSTIN                  | :            |              |                | 6          | •         |     |
|       | Category                                     | (Maximum 2                                     | 50 Characters )       | *              | District               | : _Sol       | act-         |                |            |           |     |
|       | Block                                        | : _Select-                                     |                       | *              | Sector                 | : _Sel       | ect-         |                |            | *         |     |
|       | Sub Sector                                   | : -Select-                                     |                       | *              |                        |              | 2.00%        |                |            |           |     |
|       | Site Location                                | :                                              |                       |                |                        |              |              |                |            |           |     |
|       | Site Location                                | :                                              |                       |                |                        |              |              |                |            |           |     |

| $\epsilon \rightarrow \epsilon$ | C Secure   https://invest.odisha.  | gov.in/swp/InvestorRegistrationUser.aspx                                                                                                    | ☆ @ ◘ ○ № ■ 0 ₽ ♥ ✔ 0 :       |
|---------------------------------|------------------------------------|----------------------------------------------------------------------------------------------------|-------------------------------|
| Apps                            | 📕 Managed bookmarks 🧣 देवियों फैशन | 🗅 Empire 🗕 Sameer Kamat - Quo 📅 Application                                                                                                    |                               |
|                                 |                                    | (Maximum 250 Characters)                                                                                                    |                               |
|                                 | Login Details                      |                                                                                                    | (*) Mark Fields Are Mandatory |
|                                 | Enter Email                        | Example@example.com                                                                                                    |                               |
|                                 | Desaward                           | system,                                                                                                    |                               |
|                                 | Passwolu                           | Password Policy. It should be between 8-14 characters,should<br>contain atleast one uppercase,one lowercase,one number and<br>one special character(@#\$&*). |                               |
|                                 | Confirm Password                   | *                                                                                                    |                               |
|                                 | Select Security Question           | -Select-                                                                                                    |                               |
|                                 | Answer                             | *                                                                                                    |                               |
|                                 |                                    | Send status updates via email Send status updates via SMS                                                                                                    |                               |
|                                 | Enter Captcha                      | U3FRA 0                                                                                                    |                               |
|                                 |                                    | I have read the terms and conditions and accept them for registration                                                                                        |                               |
|                                 |                                    | Next Reset                                                                                                    | *                             |
| <b>a</b>                        |                                    |                                                                                                    | ∽ 🗎 🔁 🌒 2:36 PM               |

5. Upon registration/logging in, the applicant can view their dashboard.

| GO-SWIFT   | Single Wir ×   | 🔾 <i> Invest</i> Odish                     | a 🛛 🗙 ⁄ 🍰 GC                  | -SWIFT   Single Winds ×        |                    |                                | SOURY       |
|------------|----------------|--------------------------------------------|-------------------------------|--------------------------------|--------------------|--------------------------------|-------------|
| C 🕯        | Secure   htt   | ps://invest.odisha                         | .gov.in/swp/InvesterDa        | shboard.aspx                   |                    | ☆ 🔊 🖬 🛈 🛔                      | 🛔 💻 🛛 🖂 🍨 🖌 |
| ops 🔣 Ma   | anaged bookmar | rks 🧣 देवियों फैशन                         | f 🗋 Empire <b>Q</b> Same      | er Kamat - Quo 🛛 🛗 Application |                    |                                |             |
| Government | Gover for 1    | rnment of Odisha -<br>nvestor Facilitation | Single Window<br>and Tracking |                                |                    | Welcome<br>M/S VEDANTA LIMITED | ૯ ۹ 🕩       |
| -          | Proposals      | 🗲 Services                                 | Production Cer                | tificate 💽 Incentive           | Other Applications | Dashboard                      |             |
| МА         | STER TRA       | ACKER (FOR 20                              | 017-18)                       |                                |                    |                                |             |
|            |                | PEAL FOR                                   | м                             | SERVIC                         | E APPROVAL         | APAA                           | 0           |
|            | Pending        | 1                                          | Rejected 0                    | Pending 9                      | Rejected 0         | Change Requests Objected       | U           |
| CS         | SR SPENDI      | NG                                         | ₹0-                           | INCENT                         | TIVE STATUS        |                                |             |
| An         | nount Invested |                                            | CUCr.                         | Pending 0                      | Rejected 0         |                                |             |
| PEA        | L STATUS       | (                                          |                               | SERVICE APPROVA                | LS                 | INCENTIVE STATUS               |             |
| SI#        | Proposal<br>No | Applied Since<br>No. of days               | Status                        | Applied                        | 15                 | Applied                        | 0           |
| 1          | 201710512      | 11                                         | Approved                      | Approved                       | 5                  | Sanctioned                     | 0           |
| 2          | 201710514      | 11                                         | Query Raised                  | Pending                        | 10                 | Pending                        | 0           |
| 3          | 201710515      | 11                                         | Query Raised                  | Rejected                       | 0                  | Rejected                       | 0           |
|            |                |                                            |                               |                                |                    |                                | - 1 al ()   |

6. In the 'Services' section, the applicant can view the list of services offered by the Single Window Portal.

|                            | Secure   https://invest.odisha.gov.in/swp/De                                                                                                    | partmentClearance.aspx 🖈 🖉 🖸 🔛 📑 🖪                                                                                                    | 1 🖾 🔍 🧃      |
|----------------------------|----------------------------------------------------------------------------------------------------|----------------------------------------------------------------------------------------------------|--------------|
| 📃 Ma                       | anaged bookmarks 子 देवियों फेशन 🗋 Empire 🌘                                                                                                    | 🔰 Sameer Kamat - Quor 📅 Application                                                                                                    |              |
| Sevenment of               | GOO SWIFT<br>Government of Odisha - Single Window<br>for Investor Facilitation and Tracking                                                                                    | Welcome<br>M/S VEDANTA LIMITED                                                                                                    | کې 🕩         |
| E F                        | Proposals 💉 Services 🔅 Produc                                                                                                    | tion Certificate 🕼 Incentive 🗰 Other Applications 🛿 🕸 Dashboard                                                                                                    |              |
| Clea                       | arance/Approval                                                                                                    | Apply Service Applicat                                                                                                    | tion Details |
| Unit N                     | ame : M/S VEDANTA LIMITED                                                                                                    | Proposal No. : 201710512 •                                                                                                    |              |
| SI#.                       | Department                                                                                                    | Services                                                                                                    | Apply<br>Now |
| 1                          | Commercial Tax Organization                                                                                                    | Registration for Profession Tax                                                                                                    |              |
| 0                          | Department of Energy                                                                                                    | New Power Connection Application                                                                                                    |              |
| 2                          | Department of Eperav                                                                                                    | Certification of Electrical Installation by Chief Electrical Inspector                                                                                                    |              |
| 3                          | Department of Energy                                                                                                    |                                                                                                    |              |
| 2<br>3<br>4                | Directorate of Factories & Boilers                                                                                                    | Registration, grant & renewal of license under The Factories Act, 1948                                                                                                    |              |
| 2<br>3<br>4<br>5           | Directorate of Factories & Boilers Directorate of Factories & Boilers                                                                                                    | Registration, grant & renewal of license under The Factories Act, 1948 Approval of plan and permission to construct/extend/or take into use any building as a factory under the Factories Act, 1948                                                                                                    | 0            |
| 2<br>3<br>4<br>5<br>6      | Directorate of Factories & Boilers Directorate of Factories & Boilers Directorate of Factories & Boilers                                                                       | Registration, grant & renewal of license under The Factories Act, 1948         Approval of plan and permission to construct/extend/or take into use any building as a factory under the Factories Act, 1948         License under The Boilers Act, 1923 & it's renewal                                                                                        | 0            |
| 2<br>3<br>4<br>5<br>6<br>7 | Directorate of Factories & Boilers Directorate of Factories & Boilers Directorate of Factories & Boilers Directorate of Factories & Boilers Directorate of Factories & Boilers | Registration, grant & renewal of license under The Factories Act, 1948         Approval of plan and permission to construct/extend/or take into use any building as a factory under the Factories Act, 1948         License under The Boilers Act, 1923 & it's renewal         Application for Enrollment/Renewal as a Boiler Manufacturer/ Erector/ Repairer |              |

| / 😸 🗙 G    | IO-SWIFT | Single Win X 🛛 🎃 Invest Odisha 🛛 X 🖉 🎃 🛛                 |                                                                                                    |           |            | · ·              |
|------------|----------|----------------------------------------------------------|----------------------------------------------------------------------------------------------------|-----------|------------|------------------|
| <b>x</b> 7 |          | Secure   https://invest.odisna.gov.in/swp/Departm        |                                                                                                    |           |            |                  |
| Apps       | Ma       | anaged bookmarks 🚅 दावया फशन 📋 Empire 😡 San              | teer Kamat - Quo 👔 Application<br>הפקואומנוסח סדר ההכוףמי בהקוסקיבו אי פאמטוואווהיבור טווטיבי נהיב טסוגרמטר במטטער (הפקטומנוטר מהם אטטוונטה) אטר, דארט |           |            |                  |
|            | 11       | Directorate of Labour                                    | Registration of Establishment employing migrant workmen under the Inter-State Migrant Workmen (RE&CS) Act, 1979                                        |           |            |                  |
|            | 12       | Directorate of Labour                                    | Application for grant of License for contractors & Renewal of License under provision of the Contract Labour<br>(Regulation and Abolition) Act, 1970   |           |            |                  |
|            | 13       | Food Supplies and Consumer Welfare (FS&CW)<br>Department | License as manufacturer of Weights and Measures under The Legal Metrology Act, 2009                                                                    |           |            |                  |
|            | 14       | Forest and Environment Department                        | NOC for Tree Felling and Tree Transit Permit                                                                                                    |           |            |                  |
|            | 15       | Forest and Environment Department                        | In-Lieu Transit Permit                                                                                                    |           |            |                  |
|            | 16       | Health and Family Welfare (H&FW) Department              | Retail Drug License (Pharmacy) and renewal thereof                                                                                                    |           |            |                  |
|            | 17       | Health and Family Welfare (H&FW) Department              | Wholesale drug license and renewal thereof                                                                                                    |           |            |                  |
|            | 18       | Health and Family Welfare (H&FW) Department              | Granting & renewal of Drug Manufacturing License                                                                                                    |           |            |                  |
|            | 19       | Home Department                                          | Application for Fire Safety Certificate                                                                                                    |           |            |                  |
|            | 20       | Housing and Urban Development Department<br>(H&UD)       | Application for Trade License                                                                                                    |           |            |                  |
|            | 21       | Housing and Urban Development Department<br>(H&UD)       | Building plan approval                                                                                                    |           |            |                  |
|            | 22       | IDCO/Department of Water Resources (DoWR)                | Obtaining water connection                                                                                                    |           |            |                  |
|            | 23       | IDCO/Works/RD/ULB/NHAI                                   | Road cutting request form                                                                                                    |           |            |                  |
|            | 24       | Odisha State Pollution Control Board (OSPCB)             | Consent to Establish under Water Act, 1974 and Air Act, 1981                                                                                           |           |            |                  |
|            | 25       | Odisha State Pollution Control Board (OSPCB)             | Consent to Operate under Water Act, 1974 and Air Act, 1981                                                                                             |           |            |                  |
|            | 26       | Odisha State Pollution Control Board (OSPCB)             | Authorization under Hazardous Waste (Management and Handling) Rules, 1989                                                                              |           |            |                  |
|            | 27       | Odisha State Pollution Control Board (OSPCB)             | Consent to Establish under Water Act, 1974                                                                                                    |           |            | *                |
| <b>1</b>   |          |                                                          |                                                                                                    | - 0 al () | 11:<br>27/ | 28 AM<br>10/2017 |

From the list of services, applicant can apply to the service "Obtaining Water Connection" by clicking on

7. The following form will open up, which allows the applicant to fill in the required details. After filling up the form, the applicant can submit the form by clicking on the "Submit" button.

| 🥢 🌏 🗙 GC                        | D-SWIFT   Single Wir 🗙 | x 🕼 Invest Odisha x 🖉 🔅 x GO-SWIFT   Single Wir x                                                                      |      |          | 3     |                   | - 0 <mark>- 2</mark>   | 2 |
|---------------------------------|------------------------|----------------------------------------------------------------------------------------------------|------|----------|-------|-------------------|------------------------|---|
| $\leftrightarrow \rightarrow$ ( | C 🛈 https://inves      | xest.odisha.gov.in/swp/FormView.aspx?enc=4twEGUat6eHVXkyPrneRIE9S2WFbY55jElidzoZ26YISut2R7EFug8eNtcUHrpKfaOEr/z0 😒 🧔 🖸 | 0 M  | <b>•</b> |       | •                 | / 0                    | ÷ |
| Apps                            | Managed bookma         | marks 💡 देवियों फेशन 🌓 Empire Q Sameer Kamat - Quo 🔚 Application                                                       |      |          |       |                   |                        |   |
|                                 | Government of Odisha   | CO SWIFT<br>overnment of Odisha - Single Window<br>or Investor Facilitation and Tracking                               | ED 🕝 | a        | •     | •                 |                        | Î |
|                                 | Proposals              | F Services Production Certificate 🖸 Incentive 🗰 Other Applications 🙆 Dashboard                                         |      |          |       |                   |                        |   |
|                                 |                        | Form Registration Payment Details Success                                                                              |      |          |       |                   |                        |   |
|                                 |                        | Department of Water Resources<br>Government of Odisha<br>Permission to draw water                                      |      |          |       |                   |                        |   |
|                                 | Туре*                  | : O IDCO O DOWR Name of the applicant* :                                                                               |      |          |       |                   |                        |   |
|                                 | Purpose*               | : Industrial Commercial Domestic Conters                                                                               |      |          |       |                   |                        |   |
|                                 | Industry Details       | ls                                                                                                    |      |          |       |                   |                        |   |
|                                 | Industry Type*         | : Large Address* : Saheed Nagar                                                                                        |      |          |       |                   |                        |   |
|                                 | District*              | : Angul v Block* : Angul                                                                                               |      |          |       | •                 |                        |   |
| <b>6</b>                        | 8                      | <ul> <li>Weight B (1)</li> </ul>                                                                                       |      |          | () a1 | $\langle \rangle$ | 11:52 AM<br>27/10/2017 |   |

| Managed bookmarkr 🔽 टेनियों फेशन                       | 🖻 Empire 🔒 Sameer Kamat - Ouo 📑 An                | plication |                                                  |                                                   |    |
|--------------------------------------------------------|---------------------------------------------------|-----------|--------------------------------------------------|---------------------------------------------------|----|
|                                                        | 🗋 Enipire 🍕 Sameer Kamat - Quo 🛄 Ap               | pication  |                                                  | 1                                                 | 10 |
| District*                                              | : Select                                          | •         | Block*                                           | : Select                                          | ٠  |
| Capacity                                               |                                                   |           |                                                  |                                                   |    |
| Present*                                               | :                                                 |           | Future Expansion Plan                            | :                                                 |    |
| Location                                               |                                                   |           |                                                  |                                                   |    |
| Intake location*                                       | Choose File No file chosen                        |           | Industry location*                               | Choose File No file chosen                        |    |
|                                                        | Only jpg.png.pdf and max size 4 MB files allowed. |           |                                                  | Only jpg.png.pdf and max size 4 MB files allowed. |    |
| Whether MOU has been map signed                        | Choose File No file chosen                        |           | Recommendation Letter*                           | : Choose File No file chosen                      |    |
| with Government / Single window<br>approval received * | Only jpg.png.pdf and max size 4 MB files allowed. |           |                                                  | Only jpg.png.pdf and max size 4 MB files allowed. |    |
| Requisition of Water                                   |                                                   |           |                                                  |                                                   |    |
| Quantity indented for operation<br>source*             | : O Ground O Surface                              |           | Quantity indented for operation (Unit in Cusec)* | ۶.                                                |    |
| Certificate from Competent                             | Choose File No file chosen                        |           | Note on calculation of quantity of               | Choose File No file chosen                        |    |
| Authority/Concerned Department of Govt.*               | Only jpg.png.pdf and max size 4 MB files allowed. |           | water required*                                  | Only jpg.png.pdf and max size 4 MB files allowed. |    |
| Phase wise Requirement                                 | From                                              | То        |                                                  | Quantity(Unit in Cusec)                           |    |
| 1                                                      |                                                   |           |                                                  |                                                   |    |

|                       |                                                                        | ,                                                                                                   |                                                                                                    |                                                                               |     |
|-----------------------|------------------------------------------------------------------------|----------------------------------------------------------------------------------------------------|----------------------------------------------------------------------------------------------------|-------------------------------------------------------------------------------|-----|
| Quan<br>sourc         | anaged bookmarks 🍟 देवियों फेशन<br>ntity indented for operation<br>ce* | Empire Q Sameer Kamat - Quo      Ground U Surface                                                   | Application<br>Quantity indented for operation (Unit<br>in Cusec)*                                        |                                                                               |     |
| Certi<br>Auth<br>Govt | ficate from Competent<br>ority/Concerned Department of                 | Choose File No file chosen Only jpg.png.pdf and max size 4 MB files allowed.                        | Note on calculation of quantity of<br>water required*                                                     | Choose File No file chosen                                                    |     |
|                       | Phase wise Requirement                                                 | From                                                                                                | То                                                                                                    | Quantity(Unit in Cusec)                                                       |     |
| 1                     |                                                                        |                                                                                                    |                                                                                                    |                                                                               | + 💼 |
|                       |                                                                        |                                                                                                    |                                                                                                    |                                                                               |     |
|                       | inty indented for construction                                         | • O Ground O Surface                                                                                |                                                                                                    |                                                                               |     |
| Wate                  | er management paln                                                     | • Ground Surface                                                                                    |                                                                                                    |                                                                               |     |
| Wate<br>Layor         | er management paln                                                     | Ground Surface     Choose File No file chosen     Orly jpg.prg.pdf and max size 4 MB files allowed. | Whether any recycling is<br>proposed/waste water<br>generated/quantity of<br>effluent/method of disposal* | Choose File No file chosen<br>Only jogpogpdf and max size 4 MB files allowed. |     |
| Wate<br>Layou         | er management paln<br>ut of drawal mechanism                           | Ground Surface      Choose File No file chosen Only joggngpdf and max size 4 MB files allowed.      | Whether any recycling is<br>proposed/waste water<br>generated/quantity of<br>effluent/method of disposal* | Choose File No file chosen<br>Only jegongpdf and max size 4 MB files allowed. |     |

| 📕 Managed bookmarks 🧣 देविये                                                                  | াঁ টাঁগল 🗋 Empire Q Sameer Kamat - Quo 🛅 Application   | effluent/method of disposal*                                                                                                    |                                                   |
|-----------------------------------------------------------------------------------------------|--------------------------------------------------------|----------------------------------------------------------------------------------------------------|---------------------------------------------------|
| Factoria                                                                                      |                                                        |                                                                                                    |                                                   |
| Enclosure                                                                                     |                                                        |                                                                                                    |                                                   |
| Scheme of drawal water                                                                        | Choose File No file chosen                             | Lean period water management                                                                                                    | Choose File No file chosen                        |
|                                                                                               | Only jpg.png.pdf and max size 4 MB files allowed.      |                                                                                                    | Only jpg.png.pdf and max size 4 MB files allowed. |
| Declaration                                                                                   |                                                        |                                                                                                    |                                                   |
| Government in Water Resource                                                                  | es Department regarding drawal and use of water from G | Sovernment source/Irrigation works                                                                                                    |                                                   |
| Government in Water Resource                                                                  | es Department regarding drawal and use of water from G | overnment source/Irrigation works                                                                                                    |                                                   |
| Government in Water Resource Payment Details Per Cusec                                        | es Department regarding drawal and use of water from C | overnment source/Irrigation works 150000.00/-                                                                                                    |                                                   |
| Government in Water Resource Payment Details Per Cusec Amount                                 | es Department regarding drawal and use of water from C | iovernment source/Irrigation works           150000.00/-           0X150000.00                                                                           |                                                   |
| Government in Water Resource Payment Details Per Cusec Amount Application Amount              | es Department regarding drawal and use of water from C | iovernment source/Irrigation works           150000.00/-           0X150000.00           250.00                                                          |                                                   |
| Government in Water Resource Payment Details Per Cusec Amount Application Amount Total Amount | es Department regarding drawal and use of water from C | iovernment source/Irrigation works           i50000.00/-           0X150000.00           250.00           250/-                                          |                                                   |
| Government in Water Resource Payment Details Per Cusec Amount Application Amount Total Amount | es Department regarding drawal and use of water from C | a         150000.00/-           0X150000.00         250.00           2250/-         250/-           Submit         2000000000000000000000000000000000000 |                                                   |

(The fees mentioned in the screenshot is only for demonstration purposes)

While filling up the application form, the applicant can upload scanned copies of required documents in the respective fields. Application fee will be calculated automatically based on the information filled by the applicant and displayed at the bottom of the form.

8. Upon submission, the applicant will confirm payment of fees by clicking on the 'Pay Now' button.

| / 🎃 🗙 GI                        | O-SWIFT   Single Wir 🗙 | 🗸 波 Invest Odisł                            | a x 🗸 🄕                | GO-SWIFT   Sing  | gle Wind ×   |              |                 |                |                           |       |    |       | SOUTER | - 0 <mark>- x -</mark> |
|---------------------------------|------------------------|---------------------------------------------|------------------------|------------------|--------------|--------------|-----------------|----------------|---------------------------|-------|----|-------|--------|------------------------|
| $\leftrightarrow$ $\Rightarrow$ | C Secure   http        | ps://invest.odisha                          | .gov.in/swp/Service    | Payment.aspx?    | enc=mUX5Jvff | TObOCE+6xFBE | FZS2WfjieD8Ft+  | 0iUdXfzC99mB79 | BZwAA0h 😭 🇊               | 0     | 58 | 0     | •      | 🗸 🥥 i                  |
| Apps                            | Managed bookmarl       | rks 🔓 देवियों फैशर                          | f 🗋 Empire <b>Q</b> Si | ameer Kamat - Qi | uo 🛅 Applica | tion         |                 |                |                           |       |    |       |        |                        |
|                                 | Government of Odicha   | rnment of Odisha -<br>Investor Facilitation | Single Window          |                  |              |              |                 | 1              | Welcome<br>M/S VEDANTA LI | MITED | I  | Q.    | •      |                        |
|                                 | 🖻 Proposals            | 🖋 Services                                  | Production             | Certificate      | Incentiv     | e 🚺 🏙 Othe   | er Applications | 🚯 Dashbo       | ard                       |       |    |       |        |                        |
|                                 |                        |                                             | Form Registration      |                  |              | Payment Deta | ills            |                | Success                   |       |    |       |        |                        |
|                                 | Payment Amount         | 25                                          | D                      |                  | :            | Pay Now      |                 |                |                           |       |    |       |        |                        |
|                                 |                        |                                             |                        |                  |              |              |                 |                |                           |       |    |       |        |                        |
|                                 |                        |                                             |                        |                  |              |              |                 |                |                           |       |    |       |        |                        |
|                                 |                        |                                             |                        |                  |              |              |                 |                |                           |       |    |       |        |                        |
|                                 |                        |                                             |                        |                  |              |              |                 |                |                           |       |    |       |        |                        |
|                                 |                        |                                             |                        |                  |              |              |                 |                |                           |       |    |       |        |                        |
|                                 |                        |                                             |                        |                  |              |              |                 |                |                           |       |    |       |        | -                      |
| <b>1</b>                        |                        | 0                                           |                        |                  |              |              |                 |                |                           |       |    | - D . | ഫി 🗘   | 11:53 AM<br>27/10/2017 |

9. The page redirects to the payment gateway. The applicant, after confirming that the amount displayed on the page is correct, can select the mode of payment from the available options. (Net Banking/Debit Card/Credit Card/Over the Counter)

| 🍐 Invest Odisha    | 🗙 🏑 🌧 SWP(Single Window Port 🗙 🗸                       | 😸 iOTMS :: Directorate of T 🗙                                                                              |                                                                                                    |                 |     | Source |             | JX             |
|--------------------|--------------------------------------------------------|----------------------------------------------------------------------------------------------------|----------------------------------------------------------------------------------------------------|-----------------|-----|--------|-------------|----------------|
| ← → C 🔒 Secure     | https://www.odishatreasury.gov.in/ed                   | challan/Tax.do                                                                                             | A 🕫 🖸                                                                                                    | 0 🗠 🖿           | 0   | 2 .    | 1           | Ø :            |
| Apps 🔣 Managed boo | kmarks 🙀 देवियों फैशन 🗋 Empire 🍳                       | Sameer Kamat - Quo 📑 Application                                                                           |                                                                                                    | -               |     |        |             |                |
|                    | Directorate of Treas                                   | suries and Inspection<br>Government of Odisha                                                              | A Home   Help   B                                                                                                    | ank Branch List |     |        |             | Â              |
|                    | TAX INFORMATION                                        |                                                                                                    |                                                                                                    |                 |     |        |             |                |
|                    | Corporate bank<br>technical difficu<br>from bank site. | ding users paying through Central Bank Payment G<br>ulties with the bank site. The echallan will be availa | ateway will not get echallan instantly because of some<br>ble in our site after two working days on receipt of scroll |                 |     |        |             |                |
|                    | Depositor Name *                                       | NA                                                                                                    |                                                                                                    | -               |     |        |             |                |
|                    | Department Name                                        | IND                                                                                                    |                                                                                                    |                 |     |        |             |                |
|                    | Amount to be Paid *                                    | 250                                                                                                    |                                                                                                    |                 |     |        |             |                |
|                    | Department Specific int                                | formation if any                                                                                           |                                                                                                    |                 |     |        |             |                |
|                    | OrderNo                                                | ES20171004170003                                                                                           |                                                                                                    | -               |     |        |             |                |
|                    | redirect_url                                           | https://invest.odisha.gov.in/Pay                                                                           | /mentThankYou.aspx                                                                                                    |                 |     |        |             |                |
|                    | Head of account Details                                | s                                                                                                    |                                                                                                    |                 |     |        |             |                |
|                    | Head of account                                        | Description                                                                                                | Amour                                                                                                    | nt              |     |        |             |                |
|                    | 0852-80-800-0234-02                                    | 233-000 NA                                                                                                 | 25                                                                                                    | 0               |     |        |             |                |
|                    |                                                        | Total Amount                                                                                               | 25                                                                                                    | 0               |     |        |             |                |
|                    | Payment Mode                                           | Net Banking 🔻                                                                                              |                                                                                                    |                 |     |        |             |                |
|                    | Bank *                                                 | Net Banking<br>Debit Card                                                                                  |                                                                                                    |                 |     |        |             |                |
|                    | Remarks                                                | Credit Card<br>Over the Counter                                                                            |                                                                                                    |                 |     |        |             |                |
|                    | Please enter the string                                | JMHVZ3<br>Click to try another string                                                                      |                                                                                                    |                 |     |        |             |                |
|                    | Note: * Marked Fie<br>Proceed>>                        | lds are mandatory.                                                                                         |                                                                                                    |                 |     |        |             |                |
| 🚱 🏉 🚞              | <b>Q Q W</b>                                           |                                                                                                    |                                                                                                    |                 | - D | 10 0   | 6:2<br>04/1 | 3 PM<br>0/2017 |

10. Applicants can select the bank of their preference and proceed to payment.

| 🖉 🕼 Invest Odisha  | x 🖉 🌸 SWP(Single Window Port x 🖉 🊖 iOTMS :: Direc                         | torate of T ×                                                                   |                                                                                                    |                                 |
|--------------------|---------------------------------------------------------------------------|---------------------------------------------------------------------------------|----------------------------------------------------------------------------------------------------|---------------------------------|
| ← → C ■ Secure     | https://www.odishatreasury.gov.in/echallan/Tax.do                         |                                                                                 | ☆ 🍠 🖸                                                                                                    | ⊙ 🗠 🔳 🛛 🖃 ● 🖌 ⊘ 🗄               |
| Apps 🔣 Managed boo | cmarks 🤪 देवियों फेशन 🗋 Empire 🝳 Sameer Kamat - C                         | Quo 🛗 Application                                                               |                                                                                                    |                                 |
|                    | Directorate of Treasuries and Ins<br>Finance Department, Government of Oc | pection<br>Isha                                                                 | 🛉 Home   Help   Bank                                                                                         | Branch List                     |
|                    | TAX INFORMATION                                                           |                                                                                 |                                                                                                    |                                 |
|                    | Corporate banking users paying technical difficulties with the ba         | through Central Bank Payment Gatew<br>nk site. The echallan will be available i | ay will not get echallan instantly because of some<br>n our site after two working days on receipt of scroll |                                 |
|                    | Tax Form                                                                  |                                                                                 |                                                                                                    |                                 |
|                    | Depositor Name *                                                          | ALLAHABAD BANK                                                                  |                                                                                                    |                                 |
|                    | Department Name                                                           | ANDHRA BANK                                                                     |                                                                                                    |                                 |
|                    | Amount to be Paid *                                                       | BANK OF INDIA                                                                   |                                                                                                    |                                 |
|                    | Department Specific information if any                                    | HDFC BANK LTD                                                                   |                                                                                                    |                                 |
|                    | OrderNo                                                                   | ICICI BANK LTD.                                                                 |                                                                                                    |                                 |
|                    | redirect_url                                                              | INDIAN BANK                                                                     | ThankYou.aspx                                                                                                |                                 |
|                    | Head of account Details                                                   | INDIAN OVERSEAS BANK<br>ORIENTAL BANK OF COMMERCE                               |                                                                                                    |                                 |
|                    | Head of account                                                           | Other Banks through Central Bank Gateway                                        | Amount                                                                                                    |                                 |
|                    | 0852-80-800-0234-02233-000                                                | STATE BANK OF INDIA                                                             | 250                                                                                                    |                                 |
|                    | Payment Mode                                                              | UCO BANK<br>UNION BANK OF INDIA<br>UNITED BANK OF INDIA                         | 250                                                                                                    |                                 |
|                    | Bank *                                                                    | Select Bank                                                                     |                                                                                                    |                                 |
|                    | Remarks                                                                   |                                                                                 |                                                                                                    |                                 |
|                    | Please enter the string                                                   | JMHVZ3<br>Click to try another string                                           |                                                                                                    |                                 |
|                    | Note: * Marked Fields are mandatory                                       | 12                                                                              |                                                                                                    |                                 |
|                    | Proceed>>                                                                 |                                                                                 |                                                                                                    | •                               |
| 📀 🏉 🚞              | 🜔 🖸 🎲 🙆 🔼                                                                 | <b>1</b>                                                                        |                                                                                                    | △ ⓐ 🕄 I 🔂 6:24 PM<br>04/10/2017 |

11. If the mode of payment is online (Net Banking/Credit Card/Debit Card), upon clicking the 'Make Payment' button, the page will be redirected to the selected bank's payment portal.

| ← → C  Secure https://   | www.odishatreasury.gov.in/echallan/Tax.do                            |                                                          | ☆ @ □ ○ Þ                           | 1 🔳 🔯 🖻 🗣 🖌 ⊘ : |
|--------------------------|----------------------------------------------------------------------|----------------------------------------------------------|-------------------------------------|-----------------|
| Apps 🔒 Managed bookmarks | 🍞 देवियों फैशन 🕒 Empire 🛛 Q Sameer Kamat - Qı                        | uo 🛅 Application                                         |                                     | u <b>-</b>      |
|                          | Directorate of Treasuries and I<br>Finance Department, Government of | nspection<br><sup>Odisha</sup>                           | A Home   Help   Bank Branch Lis     |                 |
| TA                       | X VERIFICATION                                                       |                                                          |                                     |                 |
|                          | NOTE : Cha                                                           | Ilan Reference Id is 27D0AC1823 . Use this for           | future References.                  |                 |
|                          | Tax Confirmation                                                     |                                                          |                                     |                 |
|                          | Depositor Name *                                                     | NA                                                       |                                     |                 |
|                          | District                                                             |                                                          |                                     |                 |
|                          | Department Name                                                      | 1ND 250                                                  |                                     |                 |
|                          | Department Specific information if any                               | 200                                                      |                                     |                 |
|                          | OrderNo                                                              | ES20171004170003                                         |                                     |                 |
|                          | redirect_url                                                         | https://invest.odisha.gov.in/PaymentThankYou.            | aspx                                |                 |
|                          | Head of account Details                                              |                                                          |                                     |                 |
|                          | Head of account                                                      | Description                                              | Amount                              |                 |
|                          | 0852-80-800-0234-02233-000                                           | NA                                                       | 250                                 |                 |
|                          |                                                                      | Total Amount                                             | 250                                 |                 |
|                          | Payment Mode                                                         | Net Banking                                              |                                     |                 |
|                          | Bank                                                                 | ALLAHABAD BANK                                           |                                     |                 |
|                          | Make Payment                                                         |                                                          |                                     |                 |
|                          |                                                                      |                                                          | ator within the static state of the |                 |
|                          | Copyright © 2009, All r<br>Designed                                  | d Developed by TCS United . Site Best viewed in Goog     | le Chrome browser.                  |                 |
|                          | Some fea                                                             | atures of this site may not work correctly in older vers | aon of browsers.                    | <b></b>         |
|                          |                                                                      |                                                          |                                     |                 |
|                          |                                                                      |                                                          |                                     |                 |
|                          |                                                                      |                                                          |                                     |                 |
|                          |                                                                      |                                                          |                                     |                 |
| 📀 🏉 🚞 🤇                  | ) 🧕 🍿 🙆 🔼 🕻                                                          |                                                          |                                     | ← 🗎 🗭 🕩 6:36 PM |

12. Applicant can fill in their details and pay the requisite amount at their selected bank's payment portal.

| Allahabad Bank [N] https://www.allbankonline.in/servlet/ibs.servlets.IBSLoginServlet     Apps     Managed bookmarks     Apps     Apps     A     | 🖉 👶 Invest Odisha 🛛 🗙 🌏 SWP(Singl       | le Window Port 🗙 🔥 Allahabad Bank : Internet 🗙                          |                             |                                                                          |           | Source C X                      |
|----------------------------------------------------------------------------------------------------|-----------------------------------------|-------------------------------------------------------------------------|-----------------------------|--------------------------------------------------------------------------|-----------|---------------------------------|
| Managed bookmarks  Apple Amaged bookmarks  Apple Amaged bookmarks  Amaged bookmarks  Apple Amaged bookmarks  Amaged bookmarks  Apple Amaged bookmarks  Amaged bookmarks  A | ← → C ▲ Allahabad Bank [IN]   https://  | ://www.allbankonline.in/servlet/ibs.servlets.IBSLc                      | oginServlet                 | \$                                                                       | s 🛛 🔿 🗠   | l 🛛 🗉 🌒 🖌 🥥 🗄                   |
| Personal Banking Login       Personal Banking Login         User ID       Jser ID         Personal Banking Login       Login         Application Form Download       Generate Login Password         For Secure Log-in use Virtual Keyboard (untick to use keyboard)                                                                                                    | 🏥 Apps 📃 Managed bookmarks 🍞 देवियों फे | शन 🗅 Empire 🝳 Sameer Kamat - Quo 🛅 App                                  | lication                    |                                                                          |           |                                 |
| Velcome to Allahabad Bank Inter<br>Please do not disclose your UserId/Password in response to any e-Mail from known or unknown addresses.                                                                                                    |                                         | इलाहाबाद बैंक<br>(भाल सरकार का उपम)<br>विश्वास की परम्परा               |                             | ALLAHABAD BANK<br>(A Govt. of India Undertaking)<br>A tradition of trust |           |                                 |
| Please do not disclose your UserId/Password in response to any e-Mail from known or unknown addresses.                                                                                                    |                                         |                                                                         | 1997 - 1997                 |                                                                          | v         | Velcome to Allahabad Bank Inter |
| Personal Banking Login         User ID       User ID         Password       Password         Login       Login         Application Form Download       Generate Login Password         For Secure log-in use Virtual Keyboard (untick to use keyboard)                                                                                                    |                                         | Please do not disclose your UserId/Pass                                 | word in response to any e-M | lail from known or unknown addres                                        | ses.      |                                 |
| Turne and Candidans Turnels Landing In 9 Laking Validation 9                                                                                                    |                                         | User ID<br>Password<br>Application Form Download<br>For Secure log-in t | User ID<br>Login            | Generate Login Password<br>k to use keyboard)                            |           |                                 |
| Terms and Conditions Trouble Logging In ? Is this a Valid site ?                                                                                                    |                                         | Terms and Conditions                                                    | Trouble Logging In S        | Is this a Val                                                            | id site ? |                                 |
|                                                                                                    |                                         |                                                                         |                             |                                                                          |           |                                 |
|                                                                                                    |                                         |                                                                         |                             |                                                                          |           | 6:37 PM                         |

13. If the mode of payment is offline (Over the Counter), the applicant can generate the Challan for that transaction by clicking the 'Generate Challan' button. The page will be redirected to the selected bank's payment portal.

| 👍 Invest Odisha 🛛 🗙 🗋 TAX Confirma        | tion ×                                   |                                                         |                           |         |     | Source   | 0              | X           |
|-------------------------------------------|------------------------------------------|---------------------------------------------------------|---------------------------|---------|-----|----------|----------------|-------------|
| ← → C                                     | easury.gov.in/echallan/Tax.do            |                                                         | ☆ 🕫 🚺 🛈                   | M. 🔳    | Ø R | •        | × (            | 2 :         |
| 🎹 Apps 📃 Managed bookmarks 🔀 देवियों फेशन | P Empire Q Sameer Kamat - Quo 📑 Applic   | ation                                                   |                           |         |     |          |                |             |
| Dire                                      | ctorate of Treasuries and Inspection     |                                                         | ✦ Home   Help   Bank Bran | ch List |     |          |                |             |
| TAX VERIFICATION                          | N                                        |                                                         |                           |         |     |          |                |             |
| Tax C                                     | Confirmation                             |                                                         |                           |         |     |          |                |             |
| Depo                                      | sitor Name *                             | NA                                                      |                           |         |     |          |                |             |
| Distri                                    | ict                                      | THE                                                     |                           |         |     |          |                |             |
| Chall                                     | an Amount                                | 250                                                     |                           |         |     |          |                |             |
| Den                                       | artment Specific information if any      |                                                         |                           |         |     |          |                |             |
| Orde                                      | erNo ES201710                            | 004170004                                               |                           |         |     |          |                |             |
| redi                                      | rect_url https://in                      | vest.odisha.gov.in/PaymentThankYou.aspx                 |                           |         |     |          |                |             |
| Hea                                       | d of account Details                     |                                                         |                           |         |     |          |                |             |
| Hea                                       | d of account Descri                      | ption                                                   | Amount                    |         |     |          |                |             |
| 085                                       | 2-80-800-0234-02233-000 NA               |                                                         | 250                       |         |     |          |                |             |
|                                           | Total                                    | Amount                                                  | 250                       |         |     |          |                |             |
| Paym                                      | nent Mode                                | Over the Counter                                        |                           |         |     |          |                |             |
| Bank                                      |                                          | ALLAHABAD BANK                                          |                           |         |     |          |                |             |
| Gene                                      | erate Challan                            |                                                         |                           |         |     |          |                |             |
|                                           |                                          |                                                         |                           |         |     |          |                |             |
|                                           | Copyright © 2009, All rights reserved to | vith Directorate of Treasuries & Inspection, Odisha .Vo | ersion: 3.3.2.3 .         |         |     |          |                |             |
|                                           | Some features of this sit                | te may not work correctly in older version of browsers  | ·ser.                     |         |     |          |                |             |
|                                           |                                          |                                                         |                           |         |     |          |                |             |
|                                           |                                          |                                                         |                           |         |     |          |                |             |
|                                           |                                          |                                                         |                           |         |     |          |                |             |
|                                           |                                          |                                                         |                           |         |     |          |                |             |
|                                           |                                          |                                                         |                           |         |     |          |                |             |
| 🚱 🎒 🎒 💽                                   | 🐨 🙆 📐 💽                                  | The second                                              |                           |         | - D | <b>ð</b> | 6:51<br>04/10/ | PM<br>/2017 |

14. A downloadable e-Challan receipt will be displayed mentioning the head of account and the amount to be paid.

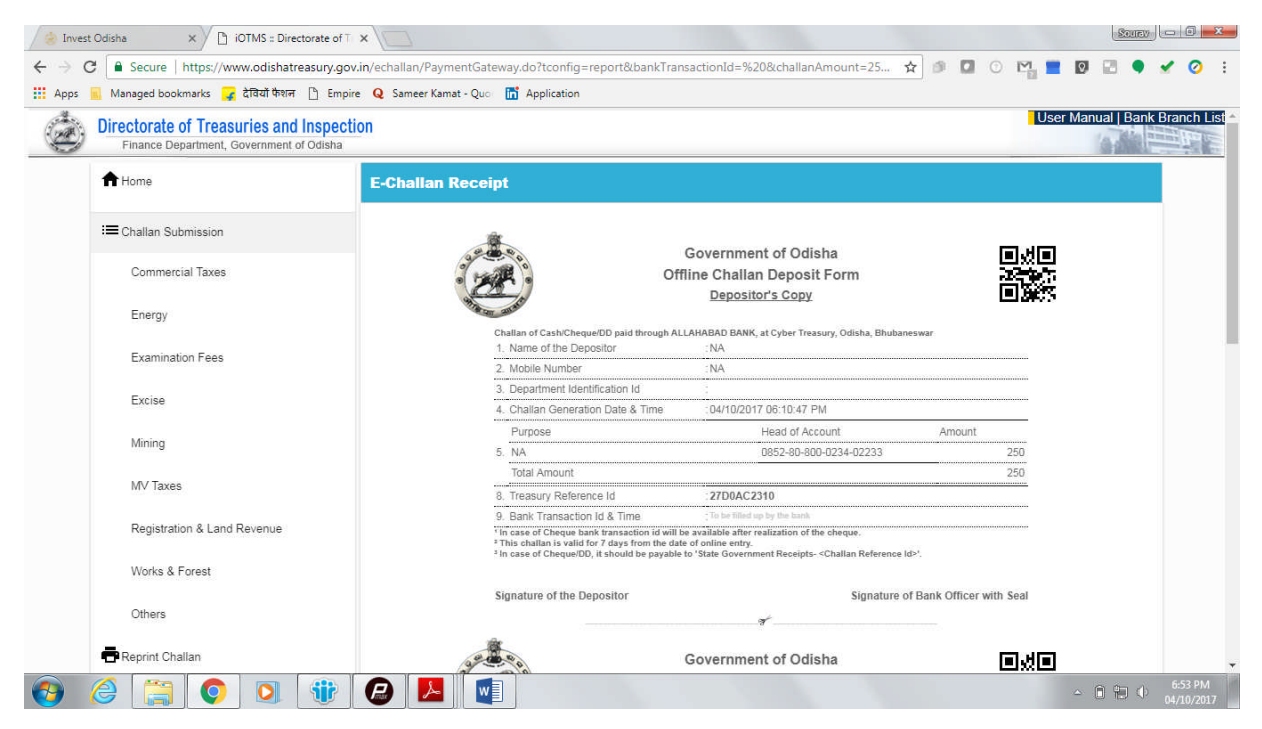

The applicant can take the copy of the challan to the nearest branch of the bank selected and pay the amount.

|                                                                          | Amount Rs. 250-<br>Rs. 250-<br>Rs. 250-                                                                                                    | Amount Rs. 250-<br>Rs. 250-<br>Rs. 2 |
|--------------------------------------------------------------------------|----------------------------------------------------------------------------------------------------|----------------------------------------------------------------------------------------------------|
| Government of Odisha<br>Offline Challan Deposit Form<br>Depositor's Copy | n ALLAHABAD BANK at Oper Treasury, dolska, B<br>: NA<br>: NA<br>: Curl D2017 06: 10,47 P.M<br>: Curl D2017 06: 10,47 P.M<br>R Amourt<br>: 2700Acc33 10<br>: 2700Acc33 10<br>: To be filed by The bank<br>without with weak of the cherp.<br>Signabure<br>coline enty.                                                                                                    | Government of Odisha<br>Government of Odisha<br>Offline Challan Deposit Form<br>Bank's Copy<br>ALLAHVBAD BANK at Oper Treasury, data, to<br>NALLAHVBAD BANK at Oper Treasury, data, to<br>NALLAHVBAD BANK at Oper Treasury, data, to<br>NALLAHVBAD BANK at Oper Treasury, data, to<br>Alford a fired by the bank<br>at Amount<br>at Amount<br>at Amou                                                                                                    |
| -                                                                        | Challan of Cash/Cheque/DD paid throug<br>1. Name of the Depositor<br>2. Moole No.<br>3. Department lotenthration ID<br>4. Challan Generation Date & Time<br>5. Purpose<br>6. Treasury Reference ID<br>7. Bank Transaction Date & Time<br>7. Bank Transaction Date & Time<br>7. Is one of Chean Us / dep fram the date of<br>1. In order of Chean Chean Chean Us / dep fram the date of<br>3. In one of Chean Date & Time<br>3. In one of Chean Date & Time<br>3. In one of Chean Date & Time<br>3. In one of Chean Date & Time | Chalan of CashOrseylerDD paid throug<br>Chalan of CashOrseylerDD paid throug<br>1. Name of the Deposition ID<br>2. Woolie No.<br>3. Department Identification ID<br>4. Chalan Generation Date & Thre<br>6. The advant work to 7 days frames date of<br>7. Bark Transaction Date & Thre<br>7. Bark Transaction Date & Thre<br>8. The advant work to 7 days frames date of<br>7. Bark Transaction Date & Thre<br>8. The advant work to 7 days frames date of<br>7. Bark Transaction Date & Thre<br>8. The advant work to 7 days frames date of<br>7. Bark Transaction Late of Date of Date                                                                                                    |

15. Upon successful payment an Application No., Transaction ID and a Challan Reference ID will be generated and the page will be redirected the Single Window Portal. The following acknowledgement appears on the screen. An SMS/Email notification is also be sent to the applicant with all the details from the single window portal.

| 🔄 GO-SWIFT   Single Wind: 🗙                                                                                                    |                                  |                                                      |                                | As-is -  | - 🗖 🗙                 |
|----------------------------------------------------------------------------------------------------|----------------------------------|------------------------------------------------------|--------------------------------|----------|-----------------------|
| ← → C 🗅 https://invest.odisha.gov.in/swp/paymentThan                                                                                                    | nkYou.aspx?encData=2kiowud00aa7k | na.kjbkjkjakjhkjdhakjbkj7y329yohakIkau9              |                                |          | :                     |
| ODISHA     NEW OPPORTUNITIES     OFFICIAL OFFICIALO OFFICIALO OFFICOAL OFFICIAL OFFICIAL OFFICOAL OFFICOAL OFFICOAL |                                  | 2                                                    | Welcome<br>M/S VEDANTA LIMITED | •        | _                     |
| Form Registrati                                                                                                    | on                               | Payment Details                                      | Success                        |          |                       |
|                                                                                                    | You                              | r Payment Successful                                 |                                |          |                       |
|                                                                                                    | Challan Amount                   | 250                                                  |                                |          |                       |
|                                                                                                    | Bank Transaction Id              | 102775990402                                         |                                |          |                       |
|                                                                                                    | Challan Ref Id                   | 27D1D730DE                                           |                                |          |                       |
|                                                                                                    | Please keep your application     | no.: 2017102440001 for your future reference<br>Back | ce.                            |          |                       |
| 🕂 🥝 😭 📵 🖬 📢 N                                                                                                    | 🛛 🔤 🗖 🔤                          | 🔀 🔍 🛷 🖉 E                                            |                                | 🍽 🚺 🌗 at | 2:33 AM<br>10/24/2017 |

16. Applicants can go to the Services button on the Menu bar and click on "Application Details" to check the status of their application.

| O-SWIFT       | Single Wir 🗙 🗸 🇁 Invest Odisha 🛛 🗙                                                         | GO-SWIFT   Single Wind: ×                                                                                                    | SEUCO        |
|---------------|--------------------------------------------------------------------------------------------|----------------------------------------------------------------------------------------------------|--------------|
| C 🔒           | Secure   https://invest.odisha.gov.in/swp/De                                               | partmentClearance.aspx 🖈 🖉 🖸 😳 🔛 💻 🖸                                                                                         | ) 🖾 🍨 i      |
| 📕 Mar         | naged bookmarks 🙀 देवियों फैशन 📋 Empire 🕚                                                  | 2 Sameer Kamat - Quo 🛛 🛗 Application                                                                                         |              |
| Government of | GO SWIFT<br>Government of Odisha - Single Window<br>for Investor Facilitation and Tracking | Welcome<br>M/S VEDANTA LIMITED                                                                                               | 2, 🕩         |
| 🚔 Р           | roposals 🔗 Services 🔅 Produc                                                               | tion Certificate 🖸 Incentive 🗰 Other Applications 🔹 Dashboard                                                                |              |
| Clear         | rance/Approval                                                                             | Apply Service Applicat                                                                                                    | tion Details |
| Unit Na       | ame : M/S VEDANTA LIMITED                                                                  | Proposal No. : 201710512 •                                                                                                   |              |
| SI#.          | Department                                                                                 | Services                                                                                                    | Apply<br>Now |
| 1             | Commercial Tax Organization                                                                | Registration for Profession Tax                                                                                              |              |
| 2             | Department of Energy                                                                       | New Power Connection Application                                                                                             |              |
| 3             | Department of Energy                                                                       | Certification of Electrical Installation by Chief Electrical Inspector                                                       |              |
| 4             | Directorate of Factories & Boilers                                                         | Registration, grant & renewal of license under The Factories Act, 1948                                                       |              |
| 5             | Directorate of Factories & Boilers                                                         | Approval of plan and permission to construct/extend/or take into use any building as a factory under the Factories Act, 1948 |              |
| 6             | Directorate of Factories & Boilers                                                         | License under The Boilers Act, 1923 & it's renewal                                                                           |              |
| 7             | Directorate of Factories & Boilers                                                         | Application for Enrollment/Renewal as a Boiler Manufacturer/ Erector/ Repairer                                               |              |
| 8             | Directorate of Labour                                                                      | Registration or Renewal of Registration of establishment under the Orissa Shops and Commercial Establishments Act, 1956      |              |
| 6             |                                                                                            |                                                                                                    | ിചിർ         |

17. Applicants can track and monitor the status of all applications done through the Single Window Portal.

| /                      | Secure   https://inv                                                                                                    | est.odisha.gov.in/swp/ApplicationDetails.aspx                                                                                                    |                                                                      |                                                                                   |                                                           |                                       | A 0 1                             | <b>M</b> O                                                        | 0                        | I 🖾 🌒 🖌                                    |
|------------------------|----------------------------------------------------------------------------------------------------|----------------------------------------------------------------------------------------------------|----------------------------------------------------------------------|-----------------------------------------------------------------------------------|-----------------------------------------------------------|---------------------------------------|-----------------------------------|-------------------------------------------------------------------|--------------------------|--------------------------------------------|
| Mar                    | naged bookmarks 🙀                                                                                                    | देवियों फेशन 📋 Empire 🛛 Sameer Kamat - Quo                                                                                                    | Application                                                          |                                                                                   |                                                           |                                       |                                   | 1153                                                              |                          |                                            |
| eventement of          | Government of for Investor                                                                                                    | DF Odisha - Single Window<br>Facilitation and Tracking                                                                                                    |                                                                      |                                                                                   |                                                           | Welcome<br>M/S VE                     | DANTA LIM                         | IITED 🕝                                                           | · 6                      | <b>₹</b>                                   |
| 🚔 Р                    | roposals 🥜 👂                                                                                                    | Services Production Certificate                                                                                                    | Incentive                                                            | Other Applications                                                                | 🚯 Dashbo                                                  | oard                                  |                                   |                                                                   |                          |                                            |
| Appl                   | ication Details                                                                                                    |                                                                                                    |                                                                      |                                                                                   |                                                           |                                       | Арр                               | ly Service                                                        | Applicat                 | tion Details                               |
|                        |                                                                                                    |                                                                                                    |                                                                      |                                                                                   |                                                           |                                       | 0.0                               |                                                                   |                          |                                            |
| Depa                   | artment                                                                                                    | : Select                                                                                                    | <ul> <li>Application N</li> </ul>                                    | o. : Se                                                                           | lect                                                      |                                       | ۲                                 | Searc                                                             | ĥ                        |                                            |
|                        |                                                                                                    |                                                                                                    |                                                                      |                                                                                   |                                                           |                                       |                                   |                                                                   |                          |                                            |
|                        |                                                                                                    |                                                                                                    |                                                                      |                                                                                   |                                                           |                                       |                                   |                                                                   |                          |                                            |
|                        |                                                                                                    |                                                                                                    |                                                                      |                                                                                   |                                                           |                                       |                                   | i≣ All                                                            | Result                   | ts 1 - 10 of 16                            |
| SINo.                  | Department<br>Name                                                                                                    | Service Name                                                                                                    | Applicant Name                                                       | Application No                                                                    | Submitted<br>On                                           | Query<br>Status                       | Payment<br>Detail                 | All Application Status                                            | Result<br>View<br>Detail | ts 1 - 10 of 16<br>Download<br>Certificate |
| SINo.<br>1             | Department<br>Name<br>Department of<br>Water Resources                                                                                   | Service Name Obtaining Water Connection                                                                                                    | Applicant Name                                                       | Application No 20171027410003                                                     | Submitted<br>On<br>27/10/2017                             | Query<br>Status                       | Payment<br>Detail<br>Paid         | Application<br>Status<br>Applied                                  | Result<br>View<br>Detail | ts 1 - 10 of 16<br>Download<br>Certificate |
| <b>SINo.</b><br>1<br>2 | Department<br>Name<br>Department of<br>Water Resources<br>Odisha State<br>Pollution Control<br>Board (OSPCB)                             | Service Name Obtaining Water Connection Consent to Establish under Water Act, 1974 and Air Act, 1981                                                                                                    | Applicant Name<br>ASP Mishra<br>M/S VEDANTA<br>LIMITED               | Application No 20171027410003 1877106                                             | Submitted<br>On<br>27/10/2017<br>25/10/2017               | Query<br>Status<br>Query<br>Responded | Payment<br>Detail<br>Paid<br>Paid | E All<br>Application<br>Status<br>Applied                         | Result<br>View<br>Detail | ts 1 - 10 of 16<br>Download<br>Certificate |
| SINo.<br>1<br>2<br>3   | Department<br>Name<br>Department of<br>Water Resources<br>Odisha State<br>Pollution Control<br>Board (0SPCB)<br>Directorate of<br>Labour | Service Name Obtaining Water Connection Consent to Establish under Water Act, 1974 and Air Act, 1981 Registration of Establishment under The Building and Other Construction Workers (Regulation of Employment and Conditions of Service) Act, 1996 | Applicant Name<br>ASP Mishra<br>M/S VEDANTA<br>LIMITED<br>ASP Mishra | Application No           20171027410003           1877106           2017102440001 | Submitted<br>On<br>27/10/2017<br>25/10/2017<br>24/10/2017 | Query<br>Status<br>Query<br>Responded | Payment<br>Detail<br>Paid<br>Paid | IE All<br>Application<br>Status<br>Applied<br>Applied<br>Not Paid | Result<br>View<br>Detail | ts 1 - 10 of 16<br>Download<br>Certificate |

18. Departments may raise queries on the application once within 7 days of its submission. When queries are raised, the 'Query Status' column gets updated. Applicant can view and reply to the queries on an application by clicking on "Query Raised". Applicant is notified via email/SMS about the query raised at this stage.

|                        | 1949 a. 1 ( 20 1                                                                                                    |                                                                                                    |                                                                      |                                                                                   |                                                           |                                                          |                                      |                                                         |                          |                                      |                |
|------------------------|----------------------------------------------------------------------------------------------------|----------------------------------------------------------------------------------------------------|----------------------------------------------------------------------|-----------------------------------------------------------------------------------|-----------------------------------------------------------|----------------------------------------------------------|--------------------------------------|---------------------------------------------------------|--------------------------|--------------------------------------|----------------|
| C 🔒<br>Mar             | Secure   https://inv                                                                                                    | est.odisha.gov.in/swp/ApplicationDetails.aspx                                                                                                    | Application                                                          |                                                                                   |                                                           |                                                          | ☆ 🔍                                  |                                                         | 0                        |                                      |                |
|                        | Goda Government of for Investor                                                                                                    | SWIFT<br>of Odisha - Single Window<br>Facilitation and Tracking                                                                                                    |                                                                      |                                                                                   | Į                                                         | Welcome<br>M/S VE                                        | DANTA LIN                            |                                                         | r o                      | k 🖸                                  |                |
| 🚔 P                    | Proposals 🥻 🖋 S                                                                                                    | Services Production Certificate                                                                                                    | Incentive                                                            | Other Applications                                                                | 🙆 Dashbo                                                  | bard                                                     |                                      |                                                         |                          |                                      |                |
| Appl                   | ication Details                                                                                                    |                                                                                                    |                                                                      |                                                                                   |                                                           |                                                          | Арр                                  | ly Service                                              | Applicat                 | ion Detail                           | s              |
| Depa                   | artment                                                                                                    | : Select                                                                                                    | <ul> <li>Application N</li> </ul>                                    | o. : Se                                                                           | lect                                                      |                                                          | ٠                                    | Searc                                                   | h                        |                                      |                |
|                        |                                                                                                    |                                                                                                    |                                                                      |                                                                                   |                                                           |                                                          |                                      |                                                         |                          |                                      |                |
|                        |                                                                                                    |                                                                                                    |                                                                      |                                                                                   |                                                           |                                                          |                                      | i≣ All                                                  | Result                   | s 1 - 10 of                          | 16             |
| SINo.                  | Department<br>Name                                                                                                    | Service Name                                                                                                    | Applicant Name                                                       | Application No                                                                    | Submitted<br>On                                           | Query<br>Status                                          | Payment<br>Detail                    | All Application Status                                  | Result<br>View<br>Detail | s 1 - 10 of<br>Downloa<br>Certifica  | 16<br>id<br>te |
| SINo.                  | Department<br>Name<br>Department of<br>Water Resources                                                                                   | Service Name<br>Obtaining Water Connection                                                                                                    | Applicant Name<br>ASP Mishra                                         | Application No<br>20171027410003                                                  | Submitted<br>On<br>27/10/2017                             | Query<br>Status<br>Query<br>Raised                       | Payment<br>Detail<br>Paid            | Application<br>Status<br>Applied                        | Result<br>View<br>Detail | s 1 - 10 of<br>Downloa<br>Certifica  | 16<br>Id<br>te |
| <b>SINo.</b><br>1<br>2 | Department<br>Name<br>Department of<br>Water Resources<br>Odisha State<br>Pollution Control<br>Board (OSPCB)                             | Service Name<br>Obtaining Water Connection<br>Consent to Establish under Water Act, 1974<br>and Air Act, 1981                                                                                                    | Applicant Name<br>ASP Mishra<br>M/S VEDANTA<br>LIMITED               | Application No 20171027410003 1877106                                             | Submitted<br>On<br>27/10/2017<br>25/10/2017               | Query<br>Status<br>Query<br>Raised<br>Query<br>Responded | Payment<br>Detail<br>Paid            | Application<br>Status<br>Applied                        | Result<br>View<br>Detail | as 1 - 10 of<br>Downloa<br>Certifica | 16<br>Id<br>te |
| SINo.<br>1<br>2<br>3   | Department<br>Name<br>Department of<br>Water Resources<br>Odisha State<br>Pollution Control<br>Board (05PCB)<br>Directorate of<br>Labour | Service Name Obtaining Water Connection Consent to Establish under Water Act, 1974 and Air Act, 1981 Registration of Establishment under The Building and Other Construction Workers (Regulation of Employment and Conditions of Service) Act, 1996 | Applicant Name<br>ASP Mishra<br>M/S VEDANTA<br>LIMITED<br>ASP Mishra | Application No           20171027410003           1877106           2017102440001 | Submitted<br>On<br>27/10/2017<br>25/10/2017<br>24/10/2017 | Query<br>Status<br>Query<br>Raised<br>Query<br>Responded | Payment<br>Detail<br>Paid<br>Pay Now | Application<br>Status<br>Applied<br>Applied<br>Not Paid | Result<br>View<br>Detail | ts 1 - 10 of<br>Downloa<br>Certifica | 16<br>Idte     |

Applicant can submit additional information/documents sought by the department.

19. The documents uploaded by the applicant in response to the query will be forwarded to the department for scrutiny. The query status on the 'Application Details' page gets updated to 'Query Responded'.

|                      | Secure   https://inv                                                                                                    | est.odisha.gov.in/swp/ApplicationDetails.aspx                                                                                                    |                                                          |                                                                                   |                                                           |                                                             | ☆ ●                               | 0 🔛                                                     | 0                        | I 🖾 🌒                                      | • |
|----------------------|----------------------------------------------------------------------------------------------------|----------------------------------------------------------------------------------------------------|----------------------------------------------------------|-----------------------------------------------------------------------------------|-----------------------------------------------------------|-------------------------------------------------------------|-----------------------------------|---------------------------------------------------------|--------------------------|--------------------------------------------|---|
| 📕 Mar                | naged bookmarks 🍞                                                                                                    | देवियों फैशन 🗋 Empire 🝳 Sameer Kamat - Quo                                                                                                    | T Application                                            |                                                                                   |                                                           |                                                             |                                   |                                                         |                          |                                            |   |
| Government of        | Government of for Investor                                                                                                    | SWIFT<br>of Odisha - Single Window<br>Facilitation and Tracking                                                                                                    |                                                          |                                                                                   |                                                           | Welcome<br>M/S VE                                           | a<br>DANTA LIM                    | 1ITED 🥑                                                 | 6                        | <b>₹</b>                                   |   |
| 🛢 Р                  | Proposals 🖌 🖋 S                                                                                                    | Services Production Certificate                                                                                                    | Incentive 📰 O                                            | ther Applications                                                                 | 🚯 Dashbo                                                  | bard                                                        |                                   |                                                         |                          |                                            |   |
| Appl                 | ication Details                                                                                                    | i i i                                                                                                    |                                                          |                                                                                   |                                                           |                                                             | Арр                               | oly Service                                             | Applicat                 | ion Details                                |   |
| Depa                 | artment                                                                                                    | : Select                                                                                                    | <ul> <li>Application No.</li> </ul>                      | . : Se                                                                            | lect                                                      |                                                             | ٠                                 | Searc                                                   | h                        |                                            |   |
|                      |                                                                                                    |                                                                                                    |                                                          |                                                                                   |                                                           |                                                             |                                   |                                                         |                          |                                            |   |
| SINo.                | Department<br>Name                                                                                                    | Service Name                                                                                                    | Applicant Name                                           | Application No                                                                    | Submitted<br>On                                           | Query<br>Status                                             | Payment<br>Detail                 | All Application Status                                  | Result<br>View<br>Detail | ts 1 - 10 of 1<br>Download<br>Certificate  | 6 |
| SINo.<br>1           | Department<br>Name<br>Department of<br>Water Resources                                                                                   | Service Name Obtaining Water Connection                                                                                                    | Applicant Name<br>ASP Mishra                             | Application No 20171027410003                                                     | Submitted<br>On<br>27/10/2017                             | Query<br>Status<br>Query<br>Responded                       | Payment<br>Detail<br>Paid         | Application<br>Status                                   | Result<br>View<br>Detail | ts 1 - 10 of 1<br>Download<br>Certificate  | 6 |
| SINo.<br>1<br>2      | Department<br>Name<br>Department of<br>Water Resources<br>Odisha State<br>Pollution Control<br>Board (OSPCB)                             | Service Name Obtaining Water Connection Consent to Establish under Water Act, 1974 and Air Act, 1981                                                                                                    | Applicant Name<br>ASP Mishra<br>M/S VEDANTA<br>LIMITED   | Application No<br>20171027410003<br>1877106                                       | Submitted<br>On<br>27/10/2017<br>25/10/2017               | Query<br>Status<br>Query<br>Responded<br>Query<br>Responded | Payment<br>Detail<br>Paid         | Application<br>Status<br>Applied                        | Result<br>View<br>Detail | ts 1 - 10 of 1<br>Download<br>Certificate  | 6 |
| SINo.<br>1<br>2<br>3 | Department<br>Name<br>Department of<br>Water Resources<br>Odisha State<br>Pollution Control<br>Board (0SPCB)<br>Directorate of<br>Labour | Service Name Obtaining Water Connection Consent to Establish under Water Act, 1974 and Air Act, 1981 Registration of Establishment under The Building and Other Construction Workers (Regulation of Employment and Conditions of Service) Act, 1996 | Applicant Name ASP Mishra M/S VEDANTA LIMITED ASP Mishra | Application No           20171027410003           1877106           2017102440001 | Submitted<br>On<br>27/10/2017<br>25/10/2017<br>24/10/2017 | Query<br>Status<br>Query<br>Responded<br>Query<br>Responded | Payment<br>Detail<br>Paid<br>Paid | Application<br>Status<br>Applied<br>Applied<br>Not Paid | Result<br>View<br>Detail | ts 1 - 10 of 11<br>Download<br>Certificate | 5 |

20. Once the application is processed and approved, the status of the application will read "Approved" and the applicant can download the final signed certificate by clicking on the
<sup>(3)</sup> button in the "Download Certificate" section.

| 3                      | Secure   https://inv                                                                                                    | est.odisha.gov.in/swp/ApplicationDetails.aspx                                                                                                    |                                                                      |                                                                                   |                                                           |                                                             | ☆ ● 【                                | 0 🔛                                                   | 0                        | l 🖾 🌒 i                                    |
|------------------------|----------------------------------------------------------------------------------------------------|----------------------------------------------------------------------------------------------------|----------------------------------------------------------------------|-----------------------------------------------------------------------------------|-----------------------------------------------------------|-------------------------------------------------------------|--------------------------------------|-------------------------------------------------------|--------------------------|--------------------------------------------|
| Mar                    | naged bookmarks 🧣                                                                                                    | देवियों फैशन 🗋 Empire <b>Q</b> Sameer Kamat - Quo                                                                                                    | Application                                                          |                                                                                   |                                                           |                                                             |                                      |                                                       |                          |                                            |
| eventurent d           | Codeba                                                                                                    | SWIFT<br>of Ddisha - Single Window<br>Facilitation and Tracking                                                                                                    |                                                                      |                                                                                   | 5                                                         | Welcome<br>M/S VE                                           | DANTA LIM                            | IITED                                                 | 0                        | <b>k</b> 🕩                                 |
| 🚔 P                    | Proposals 🥜 s                                                                                                    | ervices Production Certificate                                                                                                    | Incentive                                                            | Other Applications                                                                | 🚯 Dashbo                                                  | bard                                                        |                                      |                                                       |                          |                                            |
| Appl                   | ication Details                                                                                                    |                                                                                                    |                                                                      |                                                                                   |                                                           |                                                             | Арр                                  | ly Service                                            | Applicat                 | tion Details                               |
| Depa                   | artment                                                                                                    | : Select                                                                                                    | <ul> <li>Application N</li> </ul>                                    | o. : Se                                                                           | lect                                                      |                                                             | ۲                                    | Searc                                                 | ĥ                        |                                            |
|                        |                                                                                                    |                                                                                                    |                                                                      |                                                                                   |                                                           |                                                             |                                      |                                                       |                          |                                            |
| SINo.                  | Department                                                                                                    | Service Name                                                                                                    | Applicant Name                                                       | Application No                                                                    | Submitted                                                 | Query                                                       | Payment                              | All Application                                       | Result<br>View           | ts 1 - 10 of 16<br>Download                |
| SINo.                  | Department<br>Name<br>Department of<br>Water Resources                                                                                   | Service Name Obtaining Water Connection                                                                                                    | Applicant Name<br>ASP Mishra                                         | Application No 20171027410003                                                     | Submitted<br>On<br>27/10/2017                             | Query<br>Status<br>Query<br>Responded                       | Payment<br>Detail<br>Paid            | Application<br>Status                                 | Result<br>View<br>Detail | ts 1 - 10 of 16<br>Download<br>Certificate |
| <b>SINo.</b><br>1<br>2 | Department<br>Name<br>Department of<br>Water Resources<br>Odisha State<br>Pollution Control<br>Board (OSPCB)                             | Service Name<br>Obtaining Water Connection<br>Consent to Establish under Water Act, 1974<br>and Air Act, 1981                                                                                                    | Applicant Name<br>ASP Mishra<br>M/S VEDANTA<br>LIMITED               | Application No<br>20171027410003<br>1877106                                       | Submitted<br>On<br>27/10/2017<br>25/10/2017               | Query<br>Status<br>Query<br>Responded<br>Query<br>Responded | Payment<br>Detail<br>Paid            | Application<br>Status<br>Approved                     | Result<br>View<br>Detail | ts 1 - 10 of 16<br>Download<br>Certificate |
| SINo.<br>1<br>2<br>3   | Department<br>Name<br>Department of<br>Water Resources<br>Odisha State<br>Pollution Control<br>Board (0SPCB)<br>Directorate of<br>Labour | Service Name<br>Obtaining Water Connection<br>Consent to Establish under Water Act, 1974<br>and Air Act, 1981<br>Registration of Establishment under The<br>Building and Other Construction Workers<br>(Regulation of Employment and Conditions of<br>Service) Act, 1996 | Applicant Name<br>ASP Mishra<br>M/S VEDANTA<br>LIMITED<br>ASP Mishra | Application No           20171027410003           1877106           2017102440001 | Submitted<br>On<br>27/10/2017<br>25/10/2017<br>24/10/2017 | Query<br>Status<br>Query<br>Responded<br>Query<br>Responded | Payment<br>Detail<br>Paid<br>Pay Now | E All<br>Application<br>Status<br>Approved<br>Applied | Result<br>View<br>Detail | ts 1 - 10 of 16<br>Download<br>Certificate |

#### **Approval Procedure**

All applications made through the Single Window Portal for Obtaining Water Connection are received by the Office of the Secretary, Department of Water Resources, Govt. of Odisha. All applications are scrutinized at several levels, as mentioned in the workflow diagram, before water is allocated. The demand of water for the purpose mentioned in the application vis-a-vis the availability of water and possible impact of pollution on environment is thoroughly examined before the allocation.

The Department of Water Resources has constituted the Water Allocation Committee (WAC) with the following members:

| 1  | Engineer-in-Chief, Water Resources        | Chairman |  |  |
|----|-------------------------------------------|----------|--|--|
| 2  | Chief Engineer, O.W.P.O.                  | Member   |  |  |
| 3  | Chief Engineer, P.P. & F.                 | Member   |  |  |
| 4  | Director, G.W.S. & I.                     | Member   |  |  |
| 5  | Director, Planning                        | Member   |  |  |
| 6  | Senior Scientist (E.A.P.), Forest &       | Member   |  |  |
|    | Environment Department                    |          |  |  |
| 7  | Secretary, State Pollution Control Board, | Member   |  |  |
|    | Orissa or his representative              |          |  |  |
| 8  | Director, Water Services, O.W.P.O.        | Member   |  |  |
| 9  | Director, Hydrology & WP-I                | Member   |  |  |
| 10 | 2 expert Members                          |          |  |  |

The Water Allocation Committee:

- 1. Scrutinizes the application, assesses the requirement of water and recommends for allocation keeping in view the sectoral demands envisaged in the State Water Policy;
- 2. Examines the feasibility of water drawal scheme furnished by the applicant and suggests additional storage, if any;
- 3. Examines the impact of pollution on environment and suggests remedial measures;
- 4. Suggests additional conditions, if any, to be imposed over and above the existing terms and conditions;
- 5. Verifies overlapping of irrigation command at the time of recommendation for allocation;
- 6. Vets the Water Management Plan for final allocation of water;

After receiving recommendation from the WAC, the Office of the Secretary, Department of Water Resources, issues the order of water allocation in the name of the applicant. The detailed process is described in the diagram below:

Application for Obtaining Water Connection (Surface Water) for Industries – Department of Water Resources

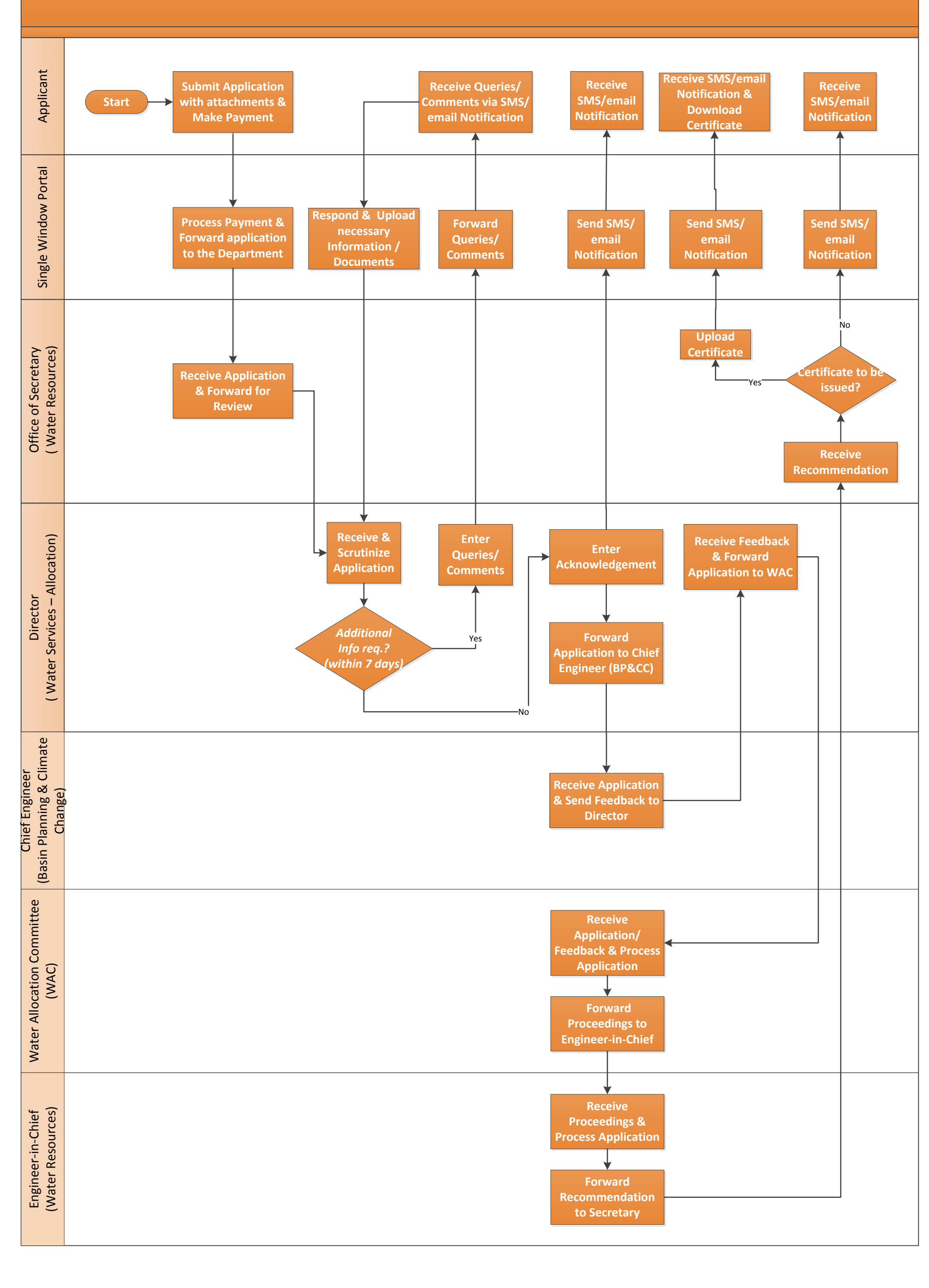

# Application for Obtaining Water Connection (Ground Water) for Industries – Department of Water Resources (DoWR)

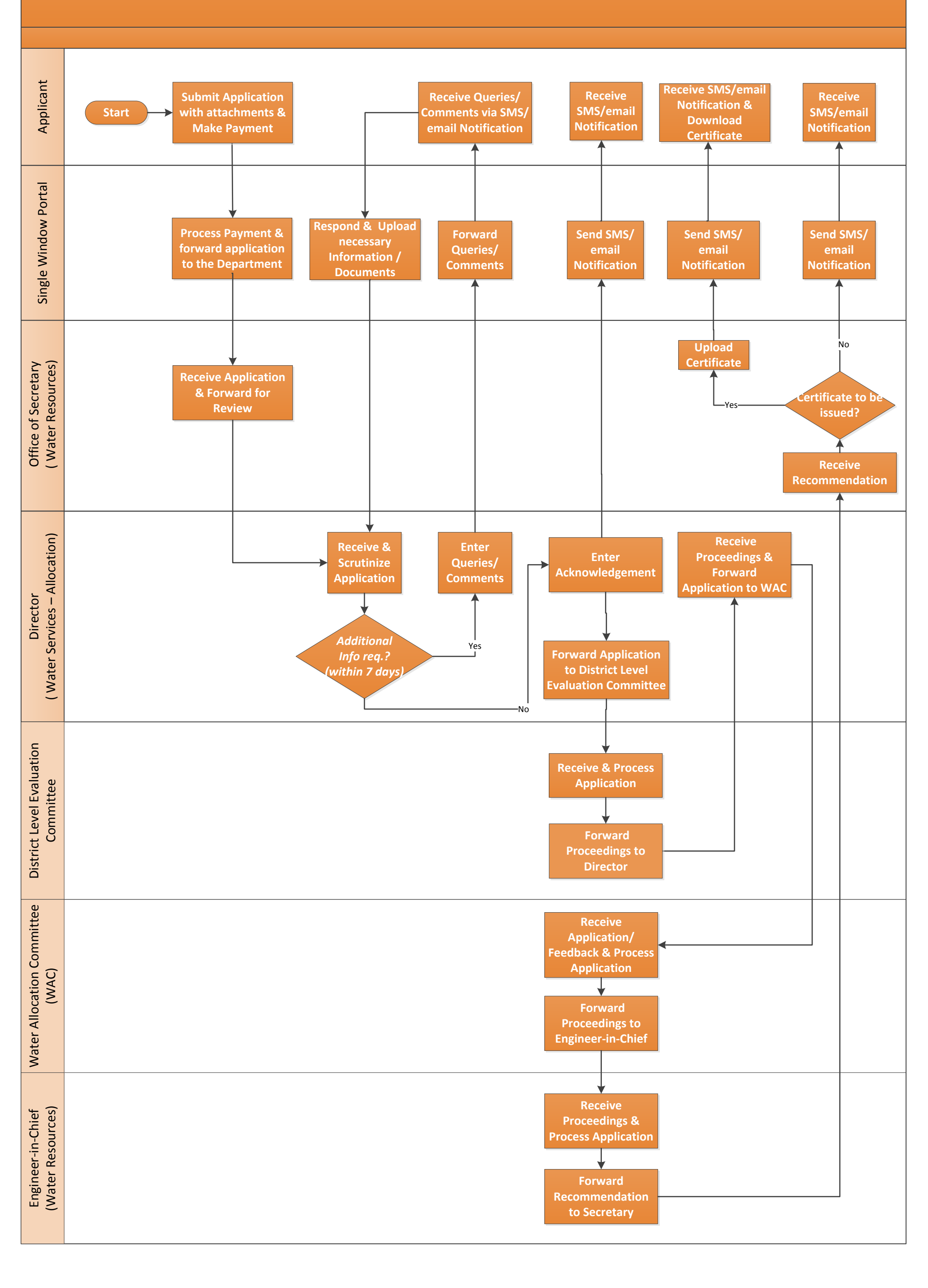